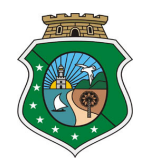

ESTADO DO CEARÁ PODER JUDICIÁRIO CORREGEDORIA-GERAL DE JUSTIÇA GERÊNCIA DE CORREIÇÃO E APOIO ÀS UNIDADES EXTRAJUDICIAIS

# Manual – Orientações sobre o Formulário de Acompanhamento dos Procedimentos na Erradicação do Sub-Registro Civil

## 1. OBJETIVO DO MANUAL

Instruir e orientar sobre o funcionamento do ambiente de preenchimento do formulário do projeto de erradicação do sub-registro.

## 2. BASE LEGAL

-Provimentos nº 13/2010 e 17/2012, ambos do Conselho Nacional de Justiça (CNJ) Dispõem sobre a emissão de certidão de nascimento nos estabelecimentos de saúde que realizem partos. A medida consiste na utilização do sistema informatizado interligado entre maternidades e as serventias de registro civil para que os neonatos recebam alta hospitalar já com a certidão de seu registro civil.

-Provimento nº 08/2014, artigos 103 a 124, da Corregedoria-Geral da Justiça do Estado do Ceará Dispõem sobre o registro de nascimento e óbito, e as respectivas emissões das primeiras certidões nos estabelecimentos de saúde que ocorreu o parto ou o óbito no âmbito do Estado do Ceará, por meio das unidades interligadas ou pelo comparecimento do registrador/preposto, diariamente nas unidades hospitalares para recolher as declarações de nascido vivo ou de óbitos, e no prazo de 24 (vinte e quatro) horas, lavrar e entregar a respectiva certidão.

## 3. FORMULÁRIO DE ERRADICAÇÃO DO SUB-REGISTRO

Foi criado com o objetivo de estabelecer banco de dados próprio para acompanhamento e fiscalização das informações de sub-registro, lançadas via formulário on-line por responsáveis dos cartórios de registro civil das pessoas naturais. A sistemática consiste no preenchimento mensal dos campos do formulário, mediante acesso ao sistema SISGUIA Extrajudicial Online.

## 4. PRAZO PARA PREENCHIMENTO E REMESSA DOS DADOS DO FORMULÁRIO

O formulário deve ser preenchido **mensalmente até o dia 10 (dez) do mês subsequente**, conforme disciplina o art. 117-A, do Provimento nº 08/2014/CGJ-CE, após esta data o formulário fica disponível para preenchimento, contudo sujeito às regras estabelecidas no sistema SISGUIA Extrajudicial Online de bloqueio de solicitação de selo por descumprimento de obrigação pelo registrador.

## 5. ACESSO AO FORMULÁRIO E PREENCHIMENTO DOS DADOS

## Imagem 1 Visão geral do Formulário disponível no sistema SISGUIA Extrajudicial Online

|                                                                                                    | 0888 - SERVENTIA DE                                                                                                    | TESTE DO FE                                                                                                    | ERMOJU - (                                                                                                    | COMARCA DE FO                                                                                                    | RTALEZA                                                                                                    |                                                                                                    | HO                                                                                                    | são: 3.9.6 -<br>MOLOGAÇÃO                                                                                                    |
|----------------------------------------------------------------------------------------------------|----------------------------------------------------------------------------------------------------|----------------------------------------------------------------------------------------------------|----------------------------------------------------------------------------------------------------|----------------------------------------------------------------------------------------------------|----------------------------------------------------------------------------------------------------|----------------------------------------------------------------------------------------------------|----------------------------------------------------------------------------------------------------|----------------------------------------------------------------------------------------------------|
| Cadastros *                                                                                                    | Movimentação 🕶                                                                                                    | Selos *                                                                                                    | Gula 🔻                                                                                                    | Erradicação 🕶                                                                                                    | Relatórios *                                                                                                    | Gerencian                                                                                                    | nento 🕶                                                                                                    | Opções *                                                                                                    |
| Formulári                                                                                                    | io de Acompanhame                                                                                                    | Form<br>ento do Proje                                                                                                    | ulário En<br>eto de Err                                                                                                    | adicação Sub R<br>adicação do Sub<br>Ceará                                                                                                    | egistro<br>-Registro Civil                                                                                                    | de Nascin                                                                                                    | iento ne                                                                                                    | o Estado do                                                                                                    |
| Trata-se de Fi<br>Sub-registro I<br>mplementadé<br>e 05/2012 de<br>istema de ini<br>Em que pese<br>B8/2014/CGJI<br>diariamente à<br>avrar e entre<br>30 formulário I<br>10 formulário I<br>10 formulário de<br>10 formulário de<br>10 fo | ormulário criado com obje<br>Civil de Nascimento no Est<br>o em decorrência dos Prov<br>sta Casa, que autoriza o r<br>formática que a interligase<br>não ser obrigatória a adee<br>CE (Código de Normas Nol<br>is maternidades integrante<br>gar a respectiva certidão i<br>deve ser preenchido mens<br>VCG/CE.<br>a recomendação, que tem i<br>bito no estabelecimento de                                                                                                    | tivo de reunir o<br>tado do Ceará e<br>vimentos nº 13/2<br>registro de nasci<br>se ao cartório de<br>são das serventi<br>tarial e Registral<br>es do SUS para n<br>de nascimento,<br>almente, até o<br>numa das ultima<br>e saúde em que   | s dados para<br>fiscalização<br>2010 e 17/2:<br>mento e a e<br>registro civ<br>as extrajudi<br>I do Estado o<br>recolher as o<br>dia 10 (dez)<br>as perguntas<br>ocorra o fal                                                                                                    | fins de acompanhar<br>das Unidades Interlig<br>012, do Conselho Na-<br>missão da respectiva<br>il.<br>iais ao Sistema Inte<br>jo Ceará), prevê a o<br>leclarações de nascio<br>do mês subsequente<br>:: Se está cumprindo<br>scimento, nos moldes | nento do efetivo cu<br>gadas, por parte da<br>cional de Justiça, br<br>certidão na própria<br>rilgado, o artigo 77,<br>rirgação dos Óficiais<br>lo vivo, devendo, ni<br>a o vencido, nos te<br>a Recomendação ni<br>s do procedimento o | Imprimento do<br>Corregedoria<br>em como dos<br>a unidade hosy<br>5§ 8º e 9º di<br>s do Registro<br>o prazo de 24<br>Irmos do Provi<br>1º. 18/2015 di<br>disposto no Pr | Projeto E<br>Geral da<br>Proviment<br>aitalar, atr<br>o Provime<br>de compa<br>(vinte e o<br>mento<br>o CNJ (exp<br>ovimento | tradicação do<br>Justiça,<br>tos nº 04/2011<br>ravés de<br>nto nº<br>recerem<br>guatro) horas,<br>pedição de<br>nº 13/2010 e |
| (Informaçõ                                                                                                    | ies da Serventia                                                                                                    |                                                                                                    |                                                                                                    |                                                                                                    |                                                                                                    |                                                                                                    |                                                                                                    |                                                                                                    |
| Comarca/Ser                                                                                                    | ventia:                                                                                                    |                                                                                                    | 000                                                                                                    | 388 - COMARCA DE                                                                                                    | FORTALEZA / SE                                                                                                    | RVENTIA DE                                                                                                    | TESTE D                                                                                                    | O FERMOJU                                                                                                    |
| Nome do Res                                                                                                    | and the Company of the                                                                                                    |                                                                                                    |                                                                                                    |                                                                                                    |                                                                                                    |                                                                                                    |                                                                                                    |                                                                                                    |
| Partition and round                                                                                                    | sponsavel da Serventia: *                                                                                                    |                                                                                                    | Sel                                                                                                    | ecione um Respons                                                                                                    | ável                                                                                                    | *                                                                                                    |                                                                                                    |                                                                                                    |
| Mês/Ano de F<br>Unidade Inter                                                                                                    | Referência: *<br>rligada Ativa (nos termos)                                                                                                    | dos Provimentos                                                                                                    | Sel                                                                                                    | ecione um Respons                                                                                                    | ável                                                                                                    | ~                                                                                                    |                                                                                                    |                                                                                                    |
| Mês/Ano de F<br>Unidade Inter<br>13/2010 e 17<br>Se não foi im<br>o art. 77 §§ 8                                                                                                    | Referència: *<br>rligada Ativa (nos termos i<br>7/2012 da Corregedoria Na<br>pilantada a Unidade Interli<br>8º e 9º do Provimento nº i<br>Unidade Hospitalar                                                                                                    | dos Provimentos<br>acional de Justiç<br>igada, está cum<br>08/2014/CGJCE                                                                                                    | s<br>(a)?: + Os<br>prindo Os                                                                                                    | im O Não<br>Im O Não                                                                                                    | ável                                                                                                    | ~                                                                                                    |                                                                                                    |                                                                                                    |
| Més/Ano de F<br>Unidade Inter<br>13/2010 e 17<br>Se não foi im<br>o art. 77 §§ 1<br>Dados da I                                                                                                    | Referència: *<br>rligada Ativa (nos termos<br>7/2012 da Corregedoria Na<br>pilantada a Unidade Interli<br>8º e 9º do Provimento nº<br>Unidade Hospitalar                                                                                                    | dos Provimentos<br>acional de Justiç<br>igada, está cum<br>08/2014/CGJCE                                                                                                    | s<br>(a)?: + Os<br>prindo Os                                                                                                    | im O Não                                                                                                    | âvel                                                                                                    | ~                                                                                                    |                                                                                                    |                                                                                                    |
| Mês/Ano de F<br>Unidade Inter<br>13/2010 e 17<br>Se não foi im<br>o art. 77 §§ 8<br>Dados da I<br>Nome da Uni                                                                                                    | Referència: *<br>rligada Ativa (nos termos i<br>7/2012 da Corregedoria Na<br>pilantada a Unidade Interli<br>8º e 9º do Provimento nº I<br><b>Unidade Hospitalar</b><br>dade Hospitalar: *                                                                                                    | dos Provimentos<br>acional de Justiç<br>igada, está cum<br>08/2014/CGJCE                                                                                                    | sel<br>a)?: * Os<br>prindo Os                                                                                                    | im O Não                                                                                                    | âvel                                                                                                    | ~                                                                                                    |                                                                                                    |                                                                                                    |
| Mês/Ano de F<br>Unidade Inter<br>13/2010 e 17<br>Se não foi im<br>o art. 77 §§ 0<br>Dados da I<br>Nome da Uni<br>Sistema Uitili                                                                                                    | Referência: *<br>rligada Ativa (nos termos i<br>7/2012 da Corregedoria Na<br>pilantada a Unidade Interli<br>8º e 9º do Provimento nº I<br><b>Unidade Hospitalar</b><br>dade Hospitalar: *<br>izado: *                                                                                                    | dos Provimentos<br>acional de Justiç<br>igada, está cum<br>08/2014/CGJCE                                                                                                    | sel<br>a)?: + Os<br>prindo Os                                                                                                    | im O Não<br>im O Não                                                                                                    | âvel                                                                                                    | ~                                                                                                    |                                                                                                    |                                                                                                    |
| Měs/Ano de F<br>Unidade Inte<br>13/2010 e 17<br>Se não foi im<br>o art. 77 §§ 0<br>Dados da Uni<br>Sistema Uitili<br>Nome do Pre                                                                                                    | Referência: *<br>rligada Ativa (nos termos i<br>7/2012 da Corregedoria Na<br>polantada a Unidade Interli<br>8º e 9º do Provimento nº<br>Unidade Hospitalar<br>dade Hospitalar: *<br>izado: *<br>posto que atende na Unida                                                                                                    | dos Provimentos<br>acional de Justig<br>igada, está cum<br>08/2014/CGJCE<br>ade Hospitalar:                                                                                                    | sel<br>a)?: + Os<br>prindo Os<br>?: +                                                                                                    | im O Não                                                                                                    | âvel                                                                                                    | ~                                                                                                    |                                                                                                    |                                                                                                    |
| Měs/Ano de F<br>Unidade Inte<br>13/2010 e 17<br>Se não foi im<br>o art. 77 §§ 0<br>Dados da Uni<br>Sistema Uitili<br>Nome do Pre<br>CPF do Prepo                                                                                                    | Referência: *<br>Referência: *<br>rilgada Ativa (nos termos v<br>7/2012 da Corregedoria Na<br>splantada a Unidade Interli<br>8º e 9º do Provimento nº i<br><b>Unidade Hospitalar</b><br>dade Hospitalar: *<br>izado: *<br>posto que atende na Unida<br>ssto: *                                                                                                    | dos Provimentos<br>acional de Justig<br>igada, está cum<br>08/2014/CGJCE<br>ade Hospitalar:                                                                                                    | sel<br>s,a)?: + Os<br>prindo<br>?: + Os                                                                                                    | im O Não<br>im O Não                                                                                                    | âvel                                                                                                    | ~                                                                                                    |                                                                                                    |                                                                                                    |
| Més/Ano de F<br>Unidade Inter<br>13/2010 e 17<br>Se não foi im<br>o art. 77 §§ 6<br>Dados da Uni<br>Sistema Uitili<br>Nome da Uni<br>Sistema Uitili<br>Nome do Prep<br>CPF do Prepo<br>Quantidade d                                                                                                    | Referência: *<br>Referência: *<br>rilgada Ativa (nos termos<br>7/2012 da Corregedoria Na<br>plantada a Unidade Interli<br>8º e 9º do Provimento nº I<br><b>Unidade Hospitalar</b><br>dade Hospitalar: *<br>izado: *<br>posto que atende na Unida<br>zsto: *<br>de Crianças Registradas na                                                                                                    | dos Provimentos<br>acional de Justig<br>igada, está cum<br>08/2014/CGJCE<br>ade Hospitalar: '<br>a Unidade Hospit                                                                                                    | sele<br>sa)?: + Os<br>prindo<br>?: +<br>Os                                                                                                    | im O Não                                                                                                    | âvel                                                                                                    | ~                                                                                                    |                                                                                                    |                                                                                                    |
| Mês/Ano de F<br>Unidade Inter<br>13/2010 e 17<br>Se não foi im<br>o art. 77 §§ 8<br>Dados da Uniú<br>Sistema Utibil<br>Nome do Pre<br>CPF do Prepo<br>Quantidade d                                                                                                    | Referência: *<br>rligada Ativa (nos termos -<br>rligada Ativa (nos termos -<br>rligada Ativa (nos termos -<br>rligada Ativa (nos termos -<br>uplantada a Unidade Interli<br>8º e 9º do Provimento nº I<br><b>Unidade Hospitalar</b><br>dade Hospitalar: *<br>izado: *<br>posto que atende na Unida<br>isto: *<br>de Crianças Registradas na                                                                                                    | dos Provimentos<br>acional de Justig<br>igada, está cum<br>08/2014/CG3CE<br>ade Hospitalar:<br>a Unidade Hospit                                                                                                    | sek<br>(a)?: + O S<br>(b)?: + O S<br>(c) S<br>(c) S | im O Não<br>Im O Não<br>Im O Não                                                                                                    | âvel                                                                                                    |                                                                                                    |                                                                                                    |                                                                                                    |
| Més/Ano de F<br>Unidade Inter<br>13/2010 e 17<br>Se não foi im<br>o art. 77 §§ 9<br>Dados da Unii<br>Sistema Ultili<br>Nome do Prejo<br>Quantidade d<br>Cumpre Rec<br>(Expedição d<br>em que ocorr<br>disposto no P<br>Quantidade<br>realizados e                                                                                                    | Referência: *<br>Referência: *<br>rilgada Ativa (nos termos<br>//2012 da Corregedonia Na<br>plantada a Unidade Interli<br>8º e 9º do Provimento nº I<br>Unidade Hospitalar: *<br>izado: *<br>posto que atende na Unida<br>asto: *<br>de Crianças Registradas na<br>comendação nº 18/2019<br>te Certidão de Óbito no est<br>ra o falecimento, nos mold<br>Provimento nº 13/2010 el<br>rem Unidade Hospitalar (<br>ed Certidãos de Óbito no est<br>rem Unidade Hospitalar (<br>2000) | dos Provimentos<br>acional de Justig<br>igada, está cum<br>08/2014/CGJCE<br>ade Hospitalar:<br>a Unidade Hospit<br>5 do CNJ?: *<br>tabelecimento de<br>les do procedime<br>17/2012)<br>no mês de Refe<br>(ainda que fora                   | sel<br>sa)?: + O s<br>prindo O s<br>?: *<br>talar: *<br>Adic<br>e saúde<br>ento<br>e saúde                                                                                                    | im O Não<br>Im O Não<br>Im O Não                                                                                                    | âvel                                                                                                    | ▼                                                                                                    |                                                                                                    |                                                                                                    |
| Més/Ano de P<br>Unidade Inter<br>13/2010 e 17<br>Se não foi im<br>o art. 77 §§ 9<br>Dados da Unii<br>Sistema Uitili<br>Nome do Prejo<br>Quantidade d<br>Cumpre Reco<br>(Expedição dem que ocorr<br>disposto no P<br>quantidade<br>realizados e<br>termos dos                                                                                                    | Referência: *<br>Referência: *<br>rilgada Ativa (nos termos<br>//2012 da Corregedonia Na<br>plantada a Unidade Interli<br>8º e 9º do Provimento nº I<br><b>Unidade Hospitalar</b> : *<br>izado: *<br>posto que atende na Unida<br>asto: *<br>de Crianças Registradas na<br>comendação nº 18/2019<br>le Certidão de Óbito no est<br>ra o falecimento, nos mold<br>Provimento nº 13/2010 el<br>em Unidade Hospitalar (<br>Provimentos 13/2010 el                                     | dos Provimentos<br>acional de Justig<br>igada, está cum<br>08/2014/CGJCE<br>ade Hospitalar:<br>a Unidade Hospit<br>5 do CNJ7: *<br>tabelecimento de<br>des do procedime<br>17/2012)<br>no mês de Refe<br>(ainda que fora<br>e 17/2012 do ( | sel<br>(a)?: + O S<br>prindo O S<br>?: *<br>talar: *<br>Adic<br>e saúde<br>ento<br>e saúde<br>erência<br>a dos<br>CND): *                                                                                                    | im O Não<br>M O Não                                                                                                    | âvel                                                                                                    |                                                                                                    |                                                                                                    |                                                                                                    |

#### 5.1 Acesso

O acesso ocorre mediante login e senha que os(as) registradores(as) já utilizam para acesso ao sistema SISGUIA Extrajudicial Online. O ambiente para preenchimento do formulário está localizado no menu "Erradicação", seguindo pela seleção "Cadastrar" e na sequência os dados do formulário, conforme imagem 2.

Imagem 2 - "Cadastrar" do menu "Erradicação, no sistema SISGUIA Extrajudicial OnLine.

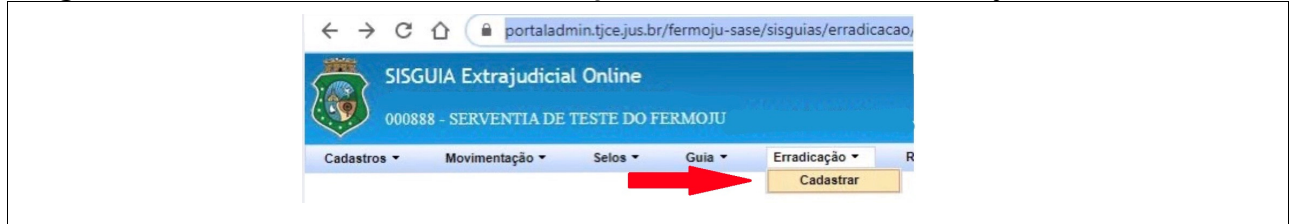

## 5.2 Preenchimento

## 5.2.1 Informações da Serventia

5.2.1.1 Nome do responsável da serventia: selecionar/preencher com o nome completo do Titular/Interino responsável pelo cartório.

5.2.1.2 Mês de referência: corresponde ao mês relativo aos dados que estão sendo preenchidos. Os dados a serem informados no ato do preenchimento devem corresponder àqueles coletados no mês de referência.

5.2.1.3 Unidade interligada ativa? Selecionar um das opções ou para "Sim", ou para "Não":

O "Sim", caso atenda em unidade hospitalar nos moldes dos Provimentos 13 e 17 do CNJ; o "Não", caso **não** atenda em unidade hospitalar, ainda que fora dos moldes dos ditos provimentos, bem como no caso de o registrador não realize atendimento em unidade hospitalar sob qualquer modelo.

**IMPORTANTE**: Mesmo quando selecionada a opção "Não", o(a) usuário(a) deve preencher as Informações dos demais campos relativos à unidade hospitalar que realizou atendimento, exceto no caso de não estar o cartório prestando atendimento em unidade hospitalar, por qualquer via alternativa.

*Imagem 3 - campos para preenchimento das "Informações da Serventia":* 

| Comarca/Serventia:                                                                                                    | 000888 - COMARCA DE FORTALEZA / SERVENTIA DE TESTE DE |   |  |
|----------------------------------------------------------------------------------------------------|-------------------------------------------------------|---|--|
| Nome do Responsável da Serventia: *                                                                                    | Selecione um Responsável                              | * |  |
| Mês/Ano de Referência: *                                                                                               |                                                       |   |  |
| Unidade Interligada Ativa (nos termos dos Provimentos<br>13/2010 e 17/2012 da Corregedoria Nacional de Justiça)?: *    | O Sim O Não                                           |   |  |
| Se não foi implantada a Unidade Interligada, está cumprindo<br>o art. 77 §§ 8º e 9º do Provimento nº 08/2014/CGJCE?: * | O Sim O Não                                           |   |  |

## 5.2.2 Informações da unidade hospitalar

5.2.2.1 Nome da unidade hospitalar: preencher com o nome da unidade hospitalar que a serventia prestou atendimento;

5.2.2.3 Sistema utilizado: preencher com nome do sistema de informática utilizado para o registro das certidões de nascimento lavradas por intermédio da unidade interligada ou por comparecimento na unidade hospitalar.

5.2.2.4 Nome do Preposto que atende na Unidade Hospitalar: preencher com nome do funcionário(a)/preposto do cartório, responsável pelo atendimento na unidade interligada/unidade hospitalar no recolhimento das declarações de nascituro (DNV) e expedição das certidões de nascimento.

5.2.2.5 CPF do preposto: preencher com o nº do CPF do(a) funcionário(a)/preposto do cartório, responsável pelo atendimento na unidade interligada/unidade hospitalar.

5.2.2.6 Quantidade de Crianças Registradas na Unidade Hospitalar: preencher com a quantidade, em números, ou seja, o total de registros de nascimento lavrados no mês de referência, em relação ao atendimento na unidade interligada/unidade hospitalar por comparecimento.

**IMPORTANTE**: As serventias extrajudiciais que possuírem convênio, ou prestarem atendimento em mais de uma unidade interligada/unidade hospitalar, deverão inserir os dados referentes a todas as unidades interligadas/unidades hospitalares, para tanto basta clicar botão **"Adicionar unidade"** e preencher os campos com os dados das demais unidades conveniadas.

Imagem 4 - campos para preenchimento das "Informações da Unidade Hospitalar".

| Nome da Unidade Hospitalar: *                             |                   |  |
|-----------------------------------------------------------|-------------------|--|
| Sistema Uitilizado: *                                     |                   |  |
| Nome do Preposto que atende na Unidade Hospitalar: *      |                   |  |
| CPF do Preposto: *                                        |                   |  |
| Quantidade de Crianças Registradas na Unidade Hospitalar: | •                 |  |
|                                                           | Adicionar Unidade |  |
|                                                           |                   |  |

**Imagem 5** - "Adicionar unidade", disponível ao final da etapa "Informações da Unidade Hospitalar", para os casos das serventias extrajudiciais que possuírem convênio com mais de uma maternidade/unidade hospitalar.

Adicionar Unidade

## 5.2.3 Finalização

5.2.3.1 Cumprimento à Recomendação nº 18/2015 do CNJ (referente ao registro de óbitos por meio de unidade interligada, aplicando analogicamente os procedimentos dos Prov. 13 e 17 do CNJ, ou pelo comparecimento à unidade hospitalar sem a constituição da unidade interligada).

No campo: "Cumpre a Recomendação nº 18/2015 do CNJ?" Deve ser selecionada a opção "Sim", caso a serventia esteja expedindo certidão de óbito por meio da unidade interligada ou, por comparecimento na unidade hospitalar em que ocorra o falecimento, sem a formalização da Unidade Interligada. Ou com "Não", caso a serventia não esteja expedindo certidão de óbito em parceria com nenhuma unidade hospitalar.

**No campo: "**Quantidade de Certidões de Óbito no mês de Referência realizados em Unidade Hospitalar (ainda que fora dos termos dos Provimentos 13 e 17 do CNJ)": preencher com a

quantidade, em números, ou seja, o total de registros de óbitos lavrados no mês de referência em relação ao atendimento na unidade interligada/unidade hospitalar.

5.2.3.2 Campo "Observações": Destinado ao detalhamento de informações que sejam consideradas importantes e complementares, pelo(a) usuário(a) responsável pelo preenchimento.

Imagem 6 - campos finais de preenchimento do Formulário

| Cumpre Recomendação nº 18/2015 do CNJ?: *                                                                              | O Sim O Não |     |
|----------------------------------------------------------------------------------------------------|-------------|-----|
| (Expedição de Certidão de Óbito no estabelecimento de saúde<br>em que ocorra o falecimento, nos moldes do procedimento |             |     |
| disposto no Provimento nº 13/2010 e 17/2012)<br>Quantidade de Certidões de Óbito no mês de Beferência                  |             |     |
| realizados em Unidade Hospitalar (ainda que fora dos                                                                   |             |     |
| termos dos Provimentos 13/2010 e 17/2012 do CNJ): *                                                                    |             | í – |
| Observações:                                                                                                    | h           |     |
|                                                                                                    |             |     |
|                                                                                                    |             |     |
| Salvar Cancelar                                                                                                    |             |     |

## 6. MENSAGENS DO SISTEMA / OBSERVAÇÕES IMPORTANTES

Alertas do sistema em reposta a alguma movimentação do(a) usuário(a) dentro do ambiente, que surgem desde a inadimplência do preenchimento de algum campo, até a finalização do lançamento das informações, ao clicar no botão "Salvar".Campos obrigatórios não preenchidos

6.1. Mensagens acerca de campos obrigatórios não preenchidos:

A mensagem é exibida quando o(a) usuário(a) responsável não responde todos os campos obrigatórios. O sistema indicará qual campo deixou de ser preenchido, para continuidade da atividade.

6.2. Atenção quanto ao prazo de preenchimento e remessa dos dados

O(a) registrador(a) deve atender o prazo previsto no art. 117-A do Provimento 08/2014-CGJCE para preenchimento e envio dos dados do formulário, até o dia 10 (dez) de cada mês, uma vez que o sistema, embora, não recuse o recebimento das informações após o prazo, segue as regras de bloqueio já estabelecidas diante de descumprimento de obrigação pelo registrador.

6.3 Competências não informadas acerca dos dados dos meses de abril, maio, junho e julho de 2020

O sistema está habilitado para receber os dados não informados referentes às competências dos meses de abril, maio, junho e julho de 2020, até o dia 10 de setembro de 2020, considerando a renovação dos prazos estabelecida para este período, em virtude do ajuste que ocorreu na ferramenta. Cabendo o envio dos dados em aberto pelos(as) registradores(as) até a data prevista.